# INSTRUKCJA OBSŁUGI PROGRAMU do automatycznego uzupełniania Rejestru działalności rolnośrodowiskowej lub działalności ekologicznej lub zabiegów agrotechnicznych (PROW 2014-2020 oraz PS WPR 2023-2027). EuroFarmer\_Rejestr\_PROW

### Rozpoczęcie pracy z programem

Aby pracować z programem Eurofarmer\_Rejestr\_PROW należy pobrać archiwum instalacyjne wchodząc na naszą stronę internetową pod adresem <u>Nowoczesne oprogramowanie dla rolnictwa</u> (eurofarmer.pl).

Po zainstalowaniu programu na komputerze należy go uruchomić. Przy pierwszym uruchomieniu programu otworzy się wersja demonstracyjna aplikacji. Do pełnoprawnego działania oprogramowania wymagany jest klucz licencyjny. W celu jego uzyskania należy wykonać następujące kroki.

Wybierz "Opcje" w głównym menu programu. Następnie wybierz "Zmień licencję".

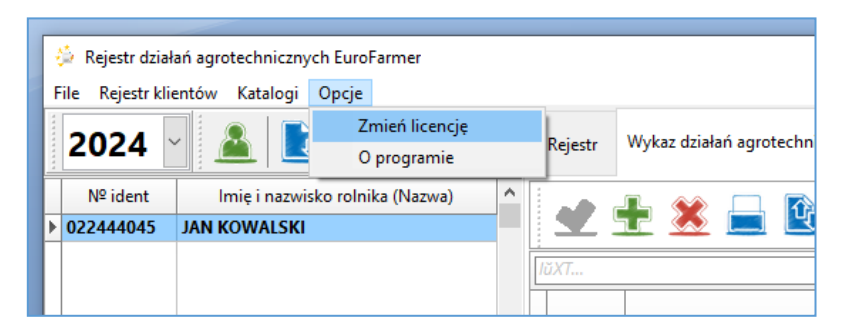

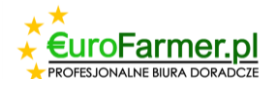

| 🏠 Rejestr dzi  | ałań agrotechnicznych EuroFarmer |                |              |
|----------------|----------------------------------|----------------|--------------|
| File Rejestr k | ientów Katalogi Opcje            |                |              |
| 2024           | × 🚨 🔃 🚍                          | Rejestr        | Wykaz dz     |
| Nº ident       | Imię i nazwisko rolnika (Nazwa)  |                | 🗶 🔓          |
|                |                                  | :<br>Ka        | od pakietu,  |
|                | Rejestracja programu             |                |              |
|                | Aby aktywować p                  | rogram, wyś    | lij ten kod  |
|                | 1R+AMTmdII6Lp                    | CYm8g52o       | gLoBzs3J     |
|                | Wprowadź otrzyma                 | ny kod i kliki | nij przycisk |
|                |                                  | Zarejestro     | uj się       |
|                |                                  |                |              |

W wyświetlonym oknie dialogowym skopiuj kod i skontaktuj się z działem technicznym Eurofarmer.pl telefonicznie +48 604 593 649 lub mailowo <u>oprogramowanie@eurofarmer.pl</u>.

Uzyskany kod licencyjny należy wprowadzić w wyżej wymienionym oknie dialogowym i zarejestrować. Należy pamiętać, że kod licencyjny jest ważny tylko przez jeden dzień (jedną datę kalendarzową).

Po aktywacji klucza licencyjnego oprogramowanie jest gotowe do pracy. Na początek warto przyjrzeć się katalogom, które są wykorzystywane w programie, a mianowicie :

- Rodzaj wykonywanej czynności
- Działanie/Interwencja/Praktyka
- Środki ochrony roślin/nawozu
- Kod pakitu/Interwiencji/Warjantu/Praktyki

Aby to zrobić, wybierz "Katalogi" w menu głównym programu i wybierz żądany katalog. Każdy z nich można dostosować do własnych potrzeb.

| 1    | 🍦 Rejestr działań agro | otechniczny | /ch EuroFarmer                        |                                |  |  |
|------|------------------------|-------------|---------------------------------------|--------------------------------|--|--|
| F    | ile Rejestr klientów   | Katalogi    | Opcje                                 |                                |  |  |
| **** | 2024                   | Rod         | zaj wykonywanej czynności             | działań agrotechnicznych       |  |  |
|      | 2024                   | Dzia        | łanie/ interwencja/ praktyka          | . uzialari agrotechi ilezityen |  |  |
|      | Nº ident I             | Śroc        | lki ochrony roślin/nawozu             |                                |  |  |
| Þ    | 022444045 JAN K        | Kod         | pakietu/interwencji/wariantu/praktyki | 🔼 🔲 🖳 🎽                        |  |  |
|      |                        |             | IŭXT                                  |                                |  |  |

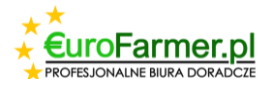

Można rozważyć przykład katalogu "Rodzaj wykonywanej czynności". Możliwe jest dodawanie lub

usuwanie elementów poprzez kliknięcie następujących przycisków 主 i 送

W ten sposób można wypełnić katalog "Rodzaj wykonywanej czynności".

| k | atalog "Rodzaj wykonywanej czynności" | ×                     |
|---|---------------------------------------|-----------------------|
|   | <u> </u>                              |                       |
|   | Nazwa                                 | typ                   |
|   | Koszenie                              | Inny                  |
| Γ | Nawożenie mineralne                   | Nawóz min             |
| Γ | Nawożenie naturalne                   | Nawóz natur           |
| Γ | Oborywanie                            | Inny                  |
| Γ | Oprysk                                | Środek ochrony roślin |
|   | Pielenie                              | Inny                  |
|   | Sadzenie                              | Inny                  |
|   | Siew                                  | Inny                  |
|   | Wymieszanie obornika z glebą          | Inny                  |
| Þ | Zbiór słomy                           | Inny                  |
|   |                                       |                       |

W ten sposób można wypełnić katalog "Kod pakitu/Interwiencji/Warjantu/Praktyki".

| agrotechnicznych EuroFarn | ner             |                 |                                     |                        |
|---------------------------|-----------------|-----------------|-------------------------------------|------------------------|
| ów Katalogi Opcje         |                 |                 |                                     |                        |
|                           |                 | Rejestr         | Wykaz działań agrotechnicznych      | Wykaz wypasów zwierząt |
| lmię i nazwisko rolnika ( | Nazwa) ^        |                 |                                     |                        |
| N KOWALSKI                |                 |                 | T 💆 💻 🖳 🕇                           |                        |
|                           |                 | IŭXT            | /                                   |                        |
|                           | Kod pakietu/ir  | nterwencji/wa   | riantu/praktyki                     |                        |
|                           | ± 2             | 2               |                                     |                        |
|                           |                 |                 | Nazwa                               |                        |
|                           | Pakiet 1. Ro    | Inictwo zrówi   | noważone                            |                        |
|                           | Pakiet 2. Ce    | nne siedliska   | i zagrożone siedliska ptaków na obs | zarach Roslina zooo.   |
|                           | ∠ Pakiet 3. Try | vałe użytki zie | lone w okresie konwersji            |                        |
|                           |                 |                 |                                     |                        |
|                           |                 |                 |                                     |                        |
|                           |                 |                 |                                     |                        |

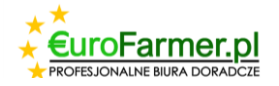

W ten sposób można wypełnić katalog "Środki ochrony roślin/nawozu".

| ykaz wypasów zwierzą |
|----------------------|
|                      |
|                      |
| ×                    |
|                      |
| 1                    |
| 7 PS                 |
| × + + ^              |
| ki                   |
|                      |
|                      |
|                      |
|                      |
|                      |
|                      |
|                      |
|                      |
|                      |

### Zakładka "Rejestr"

Aby dodać nowego klienta, należy kliknąć przycisk \_\_\_\_\_ "Dodaj rolnika" i wprowadzić dane klienta w oknie dialogowym. Dane należy wprowadzać ostrożnie, ponieważ nie będzie możliwe ich usunięcie.

| ł | 🎍 Rejestr dział  | ań agrotechnicznych EuroFarmer        |             |                    |
|---|------------------|---------------------------------------|-------------|--------------------|
| F | ile Rejestr klie | ntów Katalogi Opcje                   |             |                    |
|   | 2024             |                                       | Rejestr     | Wykaz działań ag   |
|   | Nº ident         | lmię i nazwisko rolnika (Nazwa) \land |             | <u>ب</u> (۵        |
| * | 022444045        |                                       |             | ∞ 💻                |
|   |                  |                                       | Ka          | od pakietu/interwe |
|   |                  | Rolnik                                |             | ×                  |
|   |                  | Numer identyfikacyjny                 | gospodarstw | a                  |
|   |                  | 022444045                             |             |                    |
|   |                  | lmię i nazwisko rolni                 | ka (Nazwa)  |                    |
|   |                  | JAN KOWALSKI                          |             |                    |
|   |                  | Dodaj                                 |             |                    |
|   |                  |                                       |             |                    |

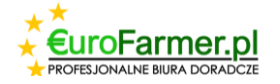

Następnie należy przejść do pierwszej zakładki "Rejestr".

Rejestr

nazwisko rolnika (Nazwa)

ALSKI

Każda z komórek tej tabeli na tej karcie jest wypełniana z katalogu.

Po ponownym kliknięciu komórki po prawej stronie pojawi się strzałka, która otworzy katalog. Tutaj należy wybrać potrzebną pozycję.

| znych EuroFarmer<br>gi Opcje                                                                                                    |
|----------------------------------------------------------------------------------------------------|
| gi Opcje                                                                                                    |
|                                                                                                    |
| Rejestr Wykaz działań agrotechnicznych Wykaz wypasów zwierząt ROK GOSPODARCZY: 2024 (022444045) JAN KOWALSKI                                                  |
| zwisko rolnika (Nazwa) A 🕂 🛨 🗶 🔔                                                                                                    |
| KI Kod pakietu/interwencji/wariantu/praktyki** Działanie/ interwencja/ praktyka***                                                                            |
| Pakiet 1. Rolnictwo zrównoważone         Pakiet 2. Cenne siedliska i zagrożone siedliska ptaków n         Pakiet 3. Trwałe użytki zielone w okresie konwersji |
| nicznych EuroFarmer<br>alogi Opcje                                                                                                    |

|        |   | Kod pakietu/interwencji/wariantu/praktyki** | Działanie/ interwencja/ praktyka*** |                                                                        |              |  |
|--------|---|---------------------------------------------|-------------------------------------|------------------------------------------------------------------------|--------------|--|
| ILDINI |   | Pakiet 1. Rolnictwo zrównoważone            |                                     |                                                                        |              |  |
|        | ľ |                                             | PRSK1420                            | Działania rolno-środowiskowo-klimatycznego PROW 20140-2020             | ~            |  |
|        |   |                                             | RE1420                              | Rolnictwa ekologicznego                                                |              |  |
|        |   |                                             | ZRSK2327                            | Płatnosci rolno-środowiskowo-klimatycznych WPR PS                      |              |  |
|        |   |                                             | RE2327 PS                           | Rolnictwa ekologicznego WPR PS                                         |              |  |
|        |   |                                             | E_OPN                               | Wariant podstawowy lub wariant z wapnowaniem                           |              |  |
|        |   |                                             | E_OBR                               | Wymieszanie obornika na gruntach ornych w ciągu 12 godzin od aplikacji |              |  |
|        |   |                                             | E_PN                                | Stosowanie płynnych nawozów naturalnych innymi metodami niż rozbryzgow | $\mathbf{v}$ |  |
|        |   |                                             |                                     |                                                                        |              |  |

Wykaz działań agrotechnicznych Wykaz wypasów zwierząt ROK GOSPODARCZY: 2024 (022444045) JAN KOWALSKI

Po wypełnieniu wszystkich danych w zakładce "Rejestr" można przejść do zakładki "Wykaz działań agrotechnicznych".

## Zakładka "Wykaz działań agrotechnicznych"

Aby uzupełnić dane w zakładce "Wykaz działań agrotechnicznych" należy wygenerować na stronie ARiMR (<u>https://epue.arimr.gov.pl/</u>) plik CSV zawierające dane wszystkich działek rolnych zadeklarowanych do wniosku o płatność obszarową na dany rok.

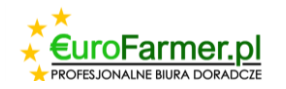

Dane dla tego klienta wczytywane są automatycznie z pliku CSV. Aby wczytać dane z tego pliku,

należy kliknąć przycisk 🧾 "Ładowanie z pliku CSV", który znajduje się w lewym górnym rogu

okna programu obok przycisku . Należy wybrać odpowiedni plik CSV na komputerze i przesłać dane.

|                                               | Rejestr              | Wykaz działań agro | technicznych   | Wykaz wypa   | isów zwierząt          | ROK GOSPO             | DARCZY: 2                  | 024 ()                |                      |                          |                                 |                     |
|-----------------------------------------------|----------------------|--------------------|----------------|--------------|------------------------|-----------------------|----------------------------|-----------------------|----------------------|--------------------------|---------------------------------|---------------------|
| Inika (Nazwa)                                 |                      | t 🗶 🔒              | •              |              |                        |                       |                            |                       |                      |                          |                                 |                     |
|                                               |                      |                    |                |              |                        |                       |                            |                       |                      |                          | ×                               | + +                 |
| dowanie z CSV                                 |                      |                    |                |              |                        | . × tona              | inia czynności<br>im/rrrr] | Rodzaj<br>wykonywanej | Nazwa środka ochrony | Zastosov<br>oc<br>roślin | vana środka<br>hrony<br>/nawozu | Dz<br>inte<br>prakt |
| Vybierz plik do przesłania                    |                      |                    |                |              | Wybie                  | rz plik               | koniec                     | czynności*            | rosiin/ nawozu       | llość                    | Jednostki                       | pa<br>w             |
| 📩 Otwieranie                                  |                      |                    |                |              | Załaduj da<br>danych i | ne do bazy<br>zamknij |                            |                       |                      |                          |                                 |                     |
| $\leftrightarrow \rightarrow \wedge \uparrow$ | 🔒 > Te               | n komputer > Sma   | all (D:) > 202 | 4 07 17 EF   |                        |                       |                            |                       |                      | √ Ö                      | Przeszukaj:                     | 2024 (              |
| Organizuj 👻                                   | Nowy fo              | lder               |                |              |                        |                       |                            |                       |                      |                          |                                 | B                   |
| Dysk USB<br>Dysk USB                          | (G:)<br>(F:)<br>(H:) | * ^ *              | 强 0224440      | 45-PLA-24-00 | 02_uprawy_20           | 24-05-14godz07-0      | 7-07                       |                       |                      |                          |                                 |                     |
| ESD-USB                                       | (1:)                 | *                  |                |              |                        |                       |                            |                       |                      |                          |                                 |                     |

W tym celu należy nacisnąć kolejno przyciski "Wybierz plik", "Załaduj dane z pliku", "Załaduj dane do bazy danych i zamknij".

| Imię i nazwisko rolnika (Nazwa)         IN KOWALSKI         IN KOWALSKI |    |
|----------------------------------------------------------------------------------------------------|----|
| IN KOWALSKI         JüXT           Ladowanie z CSV         D:\2024 07 17 EF\022444045-PLA-24-0002_uprawy_2024-05-14godz07-07-07.csv         Wybierz plik           F   0,50   TUZ   400729_2.0012.97   0,50   ONW_6   E_PN         Aladuj dane z plik           G   0,53   TUZ   400729_2.0012.268/2   0,53   ONW_6   E_PN         Aladuj dane z plik                                                                                                    |    |
| D:\2024 07 17 EF\022444045-PLA-24-0002_uprawy_2024-05-14godz07-07-07.csv         Wybierz plik           F   0,50   TUZ   400729_2.0012.97   0,50   ONW_6   E_PN         A         Załaduj dane z pliki           G   0,53   TUZ   400729_2.0012.268/2   0,53   ONW_6   E_PN         A         Załaduj dane z pliki                                                                                                    | v  |
| G   0,53   TUZ   400729_2.0012.268/2   0,53   ONW_6   E_PN                                                                                                    |    |
| H   0,64   TUZ   400729_2.0012.299   0,43   ONW_6   E_PN<br>H   0,64   TUZ   400729_2.0012.301   0,21   ONW_6   E_PN<br>I   0,63   mieszanka zbożowa   400729_2.0012.268/1   0,63   ONW_6   E_MPW, E_C                                                                                                    | y  |
| J   0,54   kukurydza   400729_2.0032.407   0,54   ONW_6   E_USU         Numer identyfikacy           K   1,13   TUZ   400729_2.0012.298   0,52   ONW_6   E_PN         gospodarstwa:           K   1,13   TUZ   400729_2.0012.300   0,61   ONW_6   E_PN         D22444045           L   1,52   mieszanka zbożowa   400729_2.0012.75   0,72   ONW_6   E_MPW, E_OBF         D22444045                                                                                                    | ny |
| L   1,52   mieszanka zbożowa   400729_2.0012.76   0,80   ONW_6   E_MPW, E_OBF<br>M   1,05   mieszanka zbożowa   400729_2.0028.44   1,05   ONW_6   E_MPW, E_OB<br>N   14,61   mieszanka zbożowa   400729_2.0012.26   8,19   ONW_6   E_MPW, E_OI<br>N   14,61   mieszanka zbożowa   400729_2.0012.27   6,41   ONW_6   E_MPW, E_OI                                                                                                    |    |
| O [ 0,58   mieszanka zbozowa   400/29_2.0012.9/ ] 0,58   ONW_6   E_MPW, E_OB<br>P   0,93   mieszanka zbożowa   400729_2.0012.298   0,50   ONW_6   E_MPW, E_OE<br>P   0,93   mieszanka zbożowa   400729_2.0012.300   0,43   ONW_6   E_MPW, E_OE<br>R   2,23   kukurydza   400729_2.0032.115   2,23   ONW_6   E_USU<br>S   0.04   Ukursura = 400720_2.0012.15   2,23   ONW_6   E_USU                                                                                                    |    |
| T   0,40   mieszanka zbożowa   400729_2.0012.301   0,40   ONW_6   E_MPW, E_OE                                                                                                    |    |

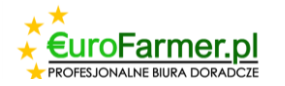

Mając wszystkie działki rolne na ekranie tabeli programu można dodać niezbędny zestaw wykonywanych czynności dla każdej działki.

| Nazwa) ^ | 1   |                 | 🗄 🗶 📄 🔯 -                         |                  |                                                            |                      |                          |                       |                      |                            |                                 |                             |
|----------|-----|-----------------|-----------------------------------|------------------|------------------------------------------------------------|----------------------|--------------------------|-----------------------|----------------------|----------------------------|---------------------------------|-----------------------------|
| _        | ΙŭΧ | r               |                                   |                  |                                                            |                      |                          |                       |                      |                            | ×                               | + +                         |
|          |     | Ozn.<br>Iziałki | Numer działki ewidencyjnej        | Pow.<br>działki/ | Rodzaj użytkowania<br>(uprawa w plonie<br>głównym/uprawa w | Data wykona<br>[dd/m | nia czynności<br>m/rrrr] | Rodzaj<br>wykonywanej | Nazwa środka ochrony | Zastosow<br>ocł<br>roślin/ | vana środka<br>nrony<br>/nawozu | Działa<br>interw<br>praktyk |
|          | (Ir | (literowe)      |                                   | [ha,a]           | poplonie)                                                  | początek             | koniec                   | czynności*            | 103111/10/020        | llość                      | Jednostki<br>miary              | pakie<br>wariz              |
|          | A   |                 | 400729_2.0028.88                  | 3,43             | mieszanka zbożowa                                          |                      |                          |                       | N/D                  | 0,00                       |                                 | E_OBR                       |
|          | В   |                 | 400729_2.0032.94; 400729_2.0032.9 | 2,87             | kukurydza                                                  |                      |                          |                       | N/D                  | 0,00                       |                                 |                             |
|          | С   |                 | 400729_2.0012.268/1               | 0,13             | TUZ                                                        |                      |                          |                       | N/D                  | 0,00                       |                                 | E_PN                        |
|          | D   |                 | 400729_2.0028.44                  | 0,22             | mieszanka zbożowa                                          |                      |                          |                       | N/D                  | 0,00                       |                                 | E_OBR                       |
|          | E   |                 | 400729_2.0028.40                  | 1,25             | TUZ                                                        |                      |                          |                       | N/D                  | 0,00                       |                                 | E_PN                        |
|          | F   |                 | 400729_2.0012.97                  | 0,50             | TUZ                                                        |                      |                          |                       | N/D                  | 0,00                       |                                 | E_PN                        |
|          | G   |                 | 400729_2.0012.268/2               | 0,53             | TUZ                                                        |                      |                          |                       | N/D                  | 0,00                       |                                 | E_PN                        |
|          | H   |                 | 400729_2.0012.299; 400729_2.0012  | 0,64             | TUZ                                                        |                      |                          |                       | N/D                  | 0,00                       |                                 | E_PN                        |
|          | 1   |                 | 400729_2.0012.268/1               | 0,63             | mieszanka zbożowa                                          |                      |                          |                       | N/D                  | 0,00                       |                                 | E_OBR                       |
|          | J   |                 | 400729_2.0032.407                 | 0,54             | kukurydza                                                  |                      |                          |                       | N/D                  | 0,00                       |                                 |                             |
|          | K   |                 | 400729_2.0012.298; 400729_2.0012  | 1,13             | TUZ                                                        |                      |                          |                       | N/D                  | 0,00                       |                                 | E_PN                        |
|          | L   |                 | 400729_2.0012.75; 400729_2.0012.7 | 1,52             | mieszanka zbożowa                                          |                      |                          |                       | N/D                  | 0,00                       |                                 | E_OBR                       |
|          | M   |                 | 400729_2.0028.44                  | 1,05             | mieszanka zbożowa                                          |                      |                          |                       | N/D                  | 0,00                       |                                 | E_OBR                       |
|          | N   |                 | 400729_2.0012.26; 400729_2.0012.2 | 14,61            | mieszanka zbożowa                                          |                      |                          |                       | N/D                  | 0,00                       |                                 | E_OBR                       |
|          | 0   |                 | 400729_2.0012.97                  | 0,58             | mieszanka zbożowa                                          |                      |                          |                       | N/D                  | 0,00                       |                                 | E_OBR                       |
|          | P   |                 | 400729_2.0012.298; 400729_2.0012  | 0,93             | mieszanka zbożowa                                          |                      |                          |                       | N/D                  | 0,00                       |                                 | E_OBR                       |
|          | R   |                 | 400729_2.0032.115                 | 2,23             | kukurydza                                                  |                      |                          |                       | N/D                  | 0,00                       |                                 |                             |
|          | S   |                 | 400729_2.0012.26                  | 0,01             | Uprawa mieszana_                                           |                      |                          |                       | N/D                  | 0,00                       |                                 |                             |
|          | ▶ T |                 | 400729 2.0012.301                 | 0,40             | mieszanka zbożowa                                          |                      |                          |                       | N/D                  | 0,00                       |                                 | E OBR                       |
|          |     |                 |                                   |                  |                                                            |                      |                          |                       |                      |                            |                                 |                             |

W razie potrzeby możesz dodać dodatkowe czynności dla jednego lub kilku działek w dowolnym momencie (uprzednio zaznaczając wymagane działki, przytrzymując klawisz "Ctrl").

|   | کی اور میں میں میں میں میں میں میں میں میں میں | E 🗶 🔒                | •<br>Masow     |          |                         |                  |        |             |                      |          |  |
|---|------------------------------------------------|----------------------|----------------|----------|-------------------------|------------------|--------|-------------|----------------------|----------|--|
| 1 | ŭXT<br>Ozn.                                    |                      | Masow          |          |                         |                  |        |             |                      |          |  |
|   | Ozn.                                           |                      |                | e dodawa | nie wykonywanych cz     | ynności          |        |             |                      |          |  |
|   | Ozn.                                           |                      | Masow          | a zmiana | daty                    |                  |        |             |                      |          |  |
|   |                                                |                      | Masow          | a zmiana | wariantu działania / in | terwiencji / pra | ktyki  | Rodzai      |                      | Zastosow |  |
| ( | działki                                        | Numer działki ew     | Masow          | a zmiana | środka ochrony roślin,  | /nawozu i ilości |        | wykonywanej | Nazwa środka ochrony | roślin/r |  |
|   | (literowe)                                     |                      |                | [ha,a]   | poplonie)               |                  |        | czynności*  | 103111/1100020       |          |  |
|   |                                                |                      |                |          |                         | początek         | koniec |             |                      | nose     |  |
|   | А                                              | 400729_2.0028.88     |                | 3,43     | mieszanka zbożowa       |                  |        |             | N/D                  | 0,00     |  |
|   | В                                              | 400729_2.0032.94; 40 | 00729_2.0032.9 | 2,87     | kukurydza               |                  |        |             | N/D                  | 0,00     |  |
|   | С                                              | 400729_2.0012.268/1  | 1              | 0,13     | TUZ                     |                  |        |             | N/D                  | 0,00     |  |
|   | D                                              | 400729_2.0028.44     |                | 0,22     | mieszanka zbożowa       |                  |        |             | N/D                  | 0,00     |  |
|   | E                                              | 400729_2.0028.40     |                | 1,25     | TUZ                     |                  |        |             | N/D                  | 0,00     |  |
|   | F                                              | 400729_2.0012.97     |                | 0,50     | TUZ                     |                  |        |             | N/D                  | 0,00     |  |
|   | G                                              | 400729_2.0012.268/2  | 2              | 0,53     | TUZ                     |                  |        |             | N/D                  | 0,00     |  |
|   | Н                                              | 400729_2.0012.299; 4 | 400729_2.0012  | 0,64     | TUZ                     |                  |        |             | N/D                  | 0,00     |  |
|   | I                                              | 400729_2.0012.268/1  | 1              | 0,63     | mieszanka zbożowa       |                  |        |             | N/D                  | 0,00     |  |
|   | J                                              | 400729_2.0032.407    |                | 0,54     | kukurydza               |                  |        |             | N/D                  | 0,00     |  |
|   | K                                              | 400729_2.0012.298; 4 | 400729_2.0012  | 1,13     | TUZ                     |                  |        |             | N/D                  | 0,00     |  |
|   | L                                              | 400729_2.0012.75; 40 | 00729_2.0012.7 | 1,52     | mieszanka zbożowa       |                  |        |             | N/D                  | 0,00     |  |
|   | М                                              | 400729_2.0028.44     |                | 1,05     | mieszanka zbożowa       |                  |        |             | N/D                  | 0,00     |  |
|   | Ν                                              | 400729_2.0012.26; 40 | 00729_2.0012.2 | 14,61    | mieszanka zbożowa       |                  |        |             | N/D                  | 0,00     |  |
|   | 0                                              | 400729_2.0012.97     |                | 0,58     | mieszanka zbożowa       |                  |        |             | N/D                  | 0,00     |  |
|   | Р                                              | 400729_2.0012.298; 4 | 400729_2.0012  | 0,93     | mieszanka zbożowa       |                  |        |             | N/D                  | 0,00     |  |
|   | R                                              | 400729_2.0032.115    |                | 2,23     | kukurydza               |                  |        |             | N/D                  | 0,00     |  |
|   | S                                              | 400729_2.0012.26     |                | 0,01     | Uprawa mieszana_        |                  |        |             | N/D                  | 0,00     |  |
|   | Т                                              | 400729_2.0012.301    |                | 0,40     | mieszanka zbożowa       |                  |        |             | N/D                  | 0,00     |  |

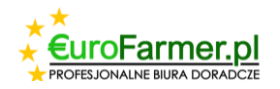

|     |   | Rejestr                       | Wykaz działań agrotechnicznych    | Wykaz w                    | ypasów zwierząt                                            | ROK GOSPODARCZY: 2                       | 024 (02244404                       | 5) JAN KOWALSKI                       |      |                          |                          |
|-----|---|-------------------------------|-----------------------------------|----------------------------|------------------------------------------------------------|------------------------------------------|-------------------------------------|---------------------------------------|------|--------------------------|--------------------------|
| va) | ^ |                               | 🛨 👗 📄 逸 •                         |                            |                                                            |                                          |                                     |                                       |      |                          |                          |
|     |   | IŭXT                          |                                   |                            |                                                            |                                          |                                     |                                       |      |                          |                          |
|     |   | Ozn.<br>działki<br>(literowe) | Numer działki ewidencyjnej        | Pow.<br>działki/<br>uprawy | Rodzaj użytkowania<br>(uprawa w plonie<br>głównym/uprawa w | Data wykonania czynności<br>[dd/mm/rrrr] | Rodzaj<br>wykonywanej<br>czynności* | Nazwa środka ochrony<br>roślin/nawozu | Za   | stosow<br>ocł<br>roślin/ | vana ś<br>hrony<br>/nawo |
|     |   |                               |                                   | [ha,a]                     | poplonie)                                                  | Zmiana Rodzaju wykonyw                   | anej czynnosci                      |                                       | ×    | bść                      | m                        |
|     |   | A                             | 400729 2.0028.88                  | 3,43                       | mieszanka zbożowa                                          | Mishiana ayun beyana dai a bu            | 4.1.10.1                            |                                       |      | 0,00                     |                          |
|     |   | В                             | 400729_2.0032.94; 400729_2.0032.9 | 2,87                       | kukurydza                                                  | wybierz punkty podziału                  |                                     |                                       |      | 0,00                     |                          |
|     |   | С                             | 400729_2.0012.268/1               | 0,13                       | TUZ                                                        | Koszenie                                 |                                     |                                       |      | 0,00                     |                          |
|     |   | D D                           | 400729_2.0028.44                  | 0,22                       | mieszanka zbożowa                                          | Nawożenie mineralne                      | 2                                   |                                       |      | 0,00                     | l .                      |
|     |   | E                             | 400729_2.0028.40                  | 1,25                       | TUZ                                                        | Obopovanje                               |                                     |                                       |      | 0,00                     |                          |
|     |   | F                             | 400729_2.0012.97                  | 0,50                       | TUZ                                                        | ✓ Oprysk                                 |                                     |                                       |      | 0,00                     |                          |
|     |   | G                             | 400729_2.0012.268/2               | 0,53                       | TUZ                                                        | Pielenie                                 |                                     |                                       |      | 0,00                     |                          |
|     |   | Н                             | 400729_2.0012.299; 400729_2.0012  | 0,64                       | TUZ                                                        | Sadzenie                                 |                                     |                                       |      | 0,00                     |                          |
|     |   | 1                             | 400729_2.0012.268/1               | 0,63                       | mieszanka zbożowa                                          | Siew                                     | a a alaba                           |                                       |      | 0,00                     |                          |
|     |   | J                             | 400729_2.0032.407                 | 0,54                       | kukurydza                                                  | Zbiór słomy                              | a z glebą                           |                                       |      | 0,00                     |                          |
|     |   | K                             | 400729_2.0012.298; 400729_2.0012  | 1,13                       | TUZ                                                        |                                          |                                     |                                       |      | 0,00                     |                          |
|     |   | L                             | 400729_2.0012.75; 400729_2.0012.7 | 1,52                       | mieszanka zbożowa                                          |                                          |                                     |                                       |      | 0,00                     |                          |
|     |   | M                             | 400729_2.0028.44                  | 1,05                       | mieszanka zbożowa                                          |                                          |                                     |                                       | 0,00 |                          |                          |
|     |   | N                             | 400729_2.0012.26; 400729_2.0012.2 | 14,61                      | mieszanka zbożowa                                          | ożowa 👘                                  |                                     |                                       |      |                          |                          |
|     |   | 0                             | 400729_2.0012.97                  | 0,58                       | mieszanka zbożowa                                          |                                          |                                     |                                       | _    | 0,00                     |                          |
|     |   | P                             | 400729_2.0012.298; 400729_2.0012  | 0,93                       | mieszanka zbożowa                                          |                                          |                                     | Dodao                                 | ÷    | 0,00                     |                          |
|     |   | R                             | 400729_2.0032.115                 | 2,23                       | kukurydza                                                  |                                          |                                     | 11/12                                 |      | 0,00                     |                          |
|     |   | S                             | 400729_2.0012.26                  | 0,01                       | Uprawa mieszana_                                           |                                          |                                     | N/D                                   |      | 0,00                     |                          |
|     |   | Т                             | 400729 2.0012.301                 | 0.40                       | mieszanka zbożowa                                          |                                          |                                     | N/D                                   |      | 0.00                     |                          |

Z każdą działką można pracować osobno. Dwukrotne kliknięcie lewym przyciskiem myszy w rzędzie odpowiedniej działki rolnej spowoduje otwarcie okna dialogowego, w którym można wprowadzić wszystkie niezbędne dane dla danej działki.

|                   |     | Rejestr         | Wykaz działań ag | rotechnicznych  | Wykaz w          | vypasów zwierząt                       | ROK GOSPO              | DARCZY: 2                | :024 (0224440         | 45) JAN KOWALSKI     |                            |                                 |                             |
|-------------------|-----|-----------------|------------------|-----------------|------------------|----------------------------------------|------------------------|--------------------------|-----------------------|----------------------|----------------------------|---------------------------------|-----------------------------|
| o rolnika (Nazwa) | ^   | •               | t 🕺 🗖            | •               |                  |                                        |                        |                          |                       |                      |                            |                                 |                             |
|                   |     |                 |                  |                 |                  |                                        |                        |                          |                       |                      |                            | ×                               | + + ^                       |
|                   |     | Ozn.<br>działki | Numer działki    | ewidencyjnej    | Pow.<br>działki/ | Rodzaj użytkowania<br>(uprawa w plonie | Data wykonar<br>[dd/mr | nia czynności<br>n/rrrr] | Rodzaj<br>wykonywanej | Nazwa środka ochrony | Zastosow<br>ocł<br>roślin/ | vana środka<br>nrony<br>/nawozu | Działa<br>interw<br>praktyk |
|                   |     | (literowe)      |                  |                 | [ha,a]           | poplonie)                              | poczatek               | koniec                   | czynności*            | rosin/nawozu         | llość                      | Jednostki<br>miary              | pakie<br>waria              |
|                   | ŀ   | Α               | 400729 2.0028.88 |                 | 3 43             | mieszanka zbożowa                      |                        |                          | Nawożenie naturali    | ne .                 | 0.00                       |                                 | F OBR                       |
|                   |     | 1               |                  |                 | -,               |                                        |                        |                          | Oprysk                |                      | 0.00                       |                                 | E OBR                       |
|                   |     |                 |                  |                 |                  |                                        |                        |                          | Siew                  | N/D                  | 0,00                       |                                 | E_OBR                       |
|                   |     | В               | 400729_2.0032.94 | 400729_2.0032.  | 2,87             | kukurydza                              |                        |                          |                       | N/D                  | 0,00                       |                                 | _                           |
|                   |     | C               | 400729_2.0012.26 | 8/1             | 0,13             | TUZ                                    |                        |                          | Nawożenie mineral     | n N/D                | 0,00                       |                                 | E_PN                        |
|                   |     | D               | 400729_2.0028.44 |                 | 0,22             | mieszanka zbożowa                      |                        |                          | Nawożenie naturali    | ne                   | 0,00                       |                                 | E_OBR                       |
|                   |     |                 |                  | Działka         |                  |                                        |                        |                          |                       | ×                    | 0,00                       |                                 | E_OBR                       |
|                   |     |                 |                  | D LIGHTO        |                  |                                        |                        |                          |                       | ~                    | 0,00                       |                                 | E_OBR                       |
|                   |     | E               | 400729_2.0028.40 |                 |                  |                                        |                        | 0,00                     |                       | E_PN                 |                            |                                 |                             |
|                   |     | F               | 400729_2.0012.97 | -               |                  |                                        |                        | 0,00                     |                       | E_PN                 |                            |                                 |                             |
|                   |     | G               | 400729_2.0012.26 | Numer działki   | i ewidency       | /jnej 400729_2.0012.                   |                        | 0,00                     |                       | E_PN                 |                            |                                 |                             |
|                   |     | н               | 400729_2.0012.29 | q               |                  |                                        | Pow. da                | ziałki/ uprawy           | [ha,a]                | 0,13                 | 0,00                       |                                 | E_PN                        |
|                   | -   | 1               | 400729_2.0012.26 | 8               |                  | <b>D</b> 1 5 5                         |                        |                          |                       | 1.12                 | 0,00                       |                                 | E_OBR                       |
|                   | -   | J               | 400729_2.0032.40 | 1               |                  | Rodzaj uzy                             | /tkowania (uprav       | va w pionie gi           | ownym/uprawa w p      |                      | 0,00                       |                                 |                             |
|                   |     | K               | 400729_2.0012.29 | 8               |                  | IUZ                                    |                        |                          |                       |                      | 0,00                       |                                 | E_PN                        |
|                   |     | L               | 400729_2.0012.75 | ;               |                  | [                                      | Data wykonania o       | zynności (po             | czątek)               | ~                    | 0,00                       |                                 | E_OBK                       |
|                   |     | M               | 400729_2.0028.44 |                 |                  |                                        | Data wykonani          | a czynności (k           | (oniec)               | ~                    | 0,00                       |                                 | E_OBK                       |
|                   |     | N               | 400729_2.0012.20 |                 |                  |                                        |                        | ,                        |                       |                      | 0,00                       |                                 | E_OBK                       |
|                   | H   | D               | 400729_2.0012.97 | Rodzaj wykon    | iywanej cz       | ynności* Naw                           | oženie mineralne       | -                        | -                     |                      | 0,00                       |                                 | E_OPP                       |
|                   | -   | R               | 400729 2 0012.29 | Nazwa środka    | ochrony          | roślin/nawozu N/D                      |                        | ~                        | / Ilość               | 0                    | 0,00                       |                                 | L_ODK                       |
|                   | - H | s               | 400729_2.0032.11 | Działanie**/ ir | nterwencia       | a/ praktyka Numer pa                   | kietu lub warian       | tu E PN                  |                       |                      | 0,00                       |                                 |                             |
|                   |     | т               | 400729 2.0012.30 |                 |                  |                                        | 11                     | an lever a               |                       | ** [ha =1            | 0,00                       |                                 | E OBR                       |
|                   |     |                 | -                |                 |                  |                                        |                        |                          | Tak Anulor            | wanie                |                            |                                 |                             |

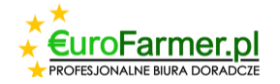

Ale w tym przypadku można dodać tylko jeden typ wykonywanej czynności, dla większej liczby

czynności należy użyć przycisku "Masowa zmiana danych" 🗳 🕻. Kliknięcie w strzałkę po prawej stronie otworzy listę, na której należy wybrać, które dane zostaną zmienione za pomocą masowej źmiany danych.

Za pomocą przycisku "Masowa zmiana danych" Lev Tależy również użyć, jeśli konieczne jest wprowadzenie zmian danych na kilku działkach jednocześnie. W tym celu należy zaznaczyć kilka działek, przytrzymując klawisz "Ctrl" na klawiaturze, a następnie kliknąć przycisk "Masowa zmiana

danych" 😟 i zmienić niezbędne dane.

Jeśli konieczne jest wprowadzenie zmian w danych na kilku działkach jednocześnie, można również użyć filtra, aby wybrać działki z określoną uprawą i wprowadzić dla nich zmiany. Aby to zrobić, w wierszu nad główną tabelą należy zacząć wpisywać nazwę żądanego zbioru.

Na przykład "Kukurydza". Linia filtra na poniższym rysunku jest oznaczona żółtą strzałką.

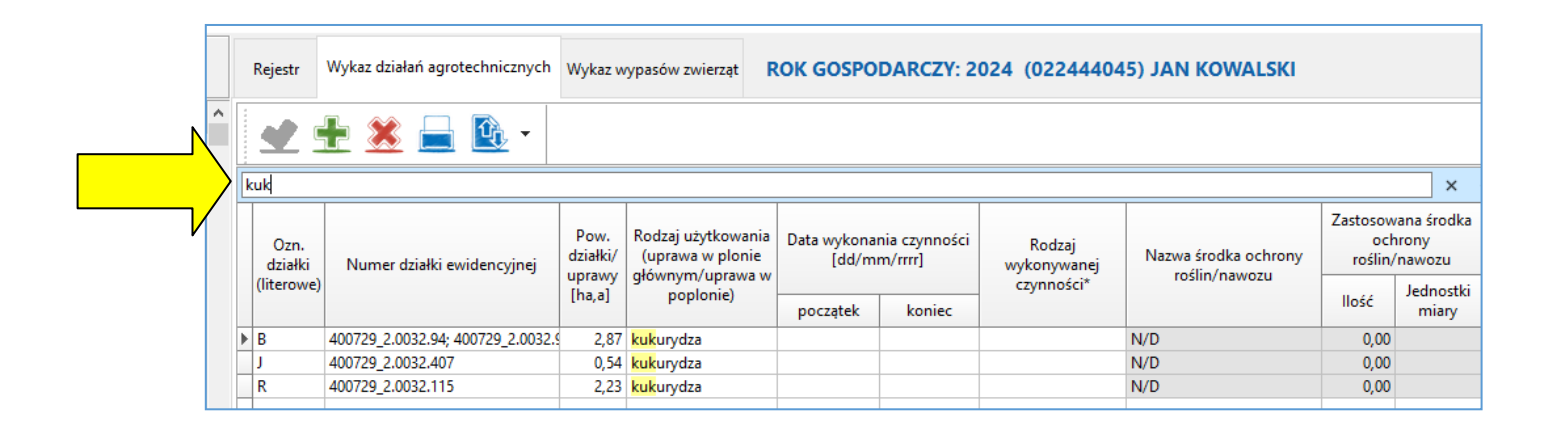

Pojawią się niezbędne wiersze, które należy zaznaczyć z wciśniętym klawiszem "Ctrl" lub "Shift" i dodać lub zmienić niezbędne dane za pomocą przycisku "Masowa zmiana danych"

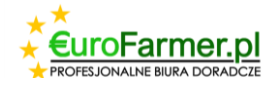

| ]      |   |                 |                                        |                  |                                                                                                    |                                                                      |                          |                       |                      |                            |                                |                             |
|--------|---|-----------------|----------------------------------------|------------------|----------------------------------------------------------------------------------------------------|----------------------------------------------------------------------|--------------------------|-----------------------|----------------------|----------------------------|--------------------------------|-----------------------------|
|        |   | Rejestr         | Wykaz działań agrotechnicznych         | Wykaz w          | vypasów zwierząt 🛛 🖡                                                                                                    | OK GOSPO                                                             | DARCZY: 2                | 024 (02244404         | 15) JAN KOWALSKI     |                            |                                |                             |
| Nazwa) |   | •               | 🗄 送 📄 🔯 •                              |                  |                                                                                                    |                                                                      |                          |                       |                      |                            |                                |                             |
|        | k | uk              |                                        |                  |                                                                                                    |                                                                      |                          |                       |                      |                            | ×                              | + + ^                       |
|        |   | Ozn.<br>działki | Numer działki ewidencyjnej             | Pow.<br>działki/ | Rodzaj użytkowania<br>(uprawa w plonie                                                                                                    | Data wykona<br>[dd/m                                                 | nia czynności<br>m/rrrr] | Rodzaj<br>wykonywanej | Nazwa środka ochrony | Zastosow<br>och<br>roślin/ | ana środka<br>irony<br>'nawozu | Działa<br>interw<br>praktyk |
|        |   | (literowe)      |                                        | [ha,a]           | poplonie)                                                                                                    | początek                                                             | koniec                   | czynności*            | Tosini, nawozu       | llość                      | Jednostki<br>miary             | pakie<br>waria              |
|        |   | B               | 400729_2.0032.94; 400729_2.0032.9      | 2,87             | kukurydza                                                                                                    |                                                                      |                          |                       | N/D                  | 0,00                       |                                |                             |
|        | Þ | J<br>R          | 400729_2.0032.407<br>400729_2.0032.115 | 0,54             | kukurydza<br>kukurydza                                                                                                    |                                                                      |                          |                       | N/D                  | 0,00                       |                                |                             |
|        |   |                 |                                        |                  | Zmiana Rodzaju wyk<br>Wybierz punkty pod<br>Koszenie<br>Nawożenie natu<br>Oborywanie<br>Øprysk<br>Pielenie<br>Sadzenie<br>Sadzenie<br>Utymieszanie ob<br>Zbiór słomy | onywanej czyn<br>Iziału działki<br>eralne<br>ralne<br>ornika z glebą | nosci                    | De                    | X                    |                            |                                |                             |

Zaznaczając wymagane czynności w oknie dialogowym i klikając przycisk "Dodaj", otrzymamy następującą tabelę.

| mer     |                                                                                                    |            |                                   |         |                   |          |           |                                 |                             |       | — C                | X     |   |
|---------|----------------------------------------------------------------------------------------------------|------------|-----------------------------------|---------|-------------------|----------|-----------|---------------------------------|-----------------------------|-------|--------------------|-------|---|
|         |                                                                                                    | Rejestr    | Wykaz działań agrotechnicznych    | Wykaz w | ypasów zwierząt 🛛 | OK GOSPO | DARCZY: 2 | 024 (0224440                    | 45) JAN KOWALSKI            |       |                    |       |   |
| (Nazwa) |                                                                                                    | •          | 🕂 🗶 📄 🔯 -                         |         |                   |          |           |                                 |                             |       |                    |       |   |
|         | - [                                                                                                    | kuk        |                                   |         |                   |          |           |                                 |                             |       | ×                  | + + ' | ^ |
|         | Ozn.<br>działki<br>Numer działki ewidencyjnej<br>użytkowania<br>działki/<br>Numer działki ewidencyjnej<br>działki/<br>Numer działki ewidencyjnej<br>zeroślin/nawozu<br>działki/<br>Nazwa środka ochrony<br>roślin/nawozu<br>roślin/nawozu |            |                                   |         |                   |          |           | vana środka<br>nrony<br>/nawozu | Działa<br>interw<br>praktyk |       |                    |       |   |
|         |                                                                                                    | (literowe) |                                   | [ha,a]  | poplonie)         | początek | koniec    | czynnosci                       |                             | llość | Jednostki<br>miary | waria |   |
|         | -                                                                                                    | В          | 400729_2.0032.94; 400729_2.0032.9 | 2,87    | kukurydza         |          |           | Oprysk                          |                             | 0,00  |                    |       |   |
|         |                                                                                                    |            |                                   |         |                   |          |           | Siew                            | N/D                         | 0,00  |                    |       |   |
|         |                                                                                                    | ▶ J        | 400729_2.0032.407                 | 0,54    | kukurydza         |          |           | Oprysk                          |                             | 0,00  |                    |       |   |
|         |                                                                                                    |            |                                   |         |                   |          |           | Siew                            | N/D                         | 0,00  |                    |       |   |
|         |                                                                                                    | R          | 400729_2.0032.115                 | 2,23    | kukurydza         |          |           | Oprysk                          |                             | 0,00  |                    |       |   |
|         |                                                                                                    |            |                                   |         |                   |          |           | Siew                            | N/D                         | 0,00  |                    |       |   |
|         |                                                                                                    |            |                                   |         |                   |          |           |                                 |                             |       |                    |       |   |

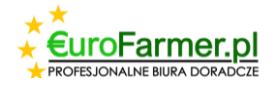

Aby powrócić do pierwotnej listy wszystkich działek, należy umieścić kursor w w polu filtra i nacisnąć przycisk "Esc" na klawiaturze.

Szczególną uwagę należy zwrócić na takie czynności jak Oprysk, Nawożenie naturalne, Nawożenie mineralne. W tych przypadkach konieczne jest uzupełnienie informacji w kolumnach Nazwa środka ochrony roślin/nawozu, Ilość i Jednostki miary.

|        |            | Rejestr      | Wykaz działań agrotechnicznyc  | h Wykaz w  | vypasów zwierząt                                 | OK GOSPO         | DARCZY: 2 | 2024 (02244404      | 5) JAN KOWALSKI      |                            |                                |
|--------|------------|--------------|--------------------------------|------------|--------------------------------------------------|------------------|-----------|---------------------|----------------------|----------------------------|--------------------------------|
| Vazwa) |            |              | t 🗶 🖬 🔃 -                      |            |                                                  |                  |           |                     |                      |                            |                                |
|        | 1          | й <i>Х</i> Т | Mase                           | we dodawa  | nie wykonywanych cz                              | ynności          |           |                     |                      |                            | ×                              |
|        | IP-        |              | Mase                           | wa zmiana  | daty                                             |                  |           |                     |                      |                            |                                |
|        |            | Ozn.         | Mase                           | owa zmiana | wariantu działania / in<br>środka osbrony roślin | terwiencji / pra | ktyki     | Rodzaj              | Nazwa środka ochrony | Zastosow<br>och<br>roślin/ | iana srodka<br>nrony<br>nawozu |
|        | (literowe) |              |                                |            | siduka ochiony iosini                            | rnawozu rnosc    |           | czynności*          | roślin/nawozu        |                            | lednortki                      |
|        |            |              |                                | [ha,a]     | popionie)                                        | początek         | koniec    |                     |                      | llość                      | miary                          |
|        |            | Α            | 400729_2.0028.88               | 3,43       | mieszanka zbożowa                                |                  |           |                     | N/D                  | 0,00                       |                                |
|        |            | В            | 400729_2.0032.94; 400729_2.003 | 2.9 2,87   | kukurydza                                        |                  |           | Oprysk              |                      | 0,00                       |                                |
|        |            |              |                                |            |                                                  |                  |           | Siew                | N/D                  | 0,00                       |                                |
|        |            | С            | 400729_2.0012.268/1            | 0,13       | TUZ                                              |                  |           | Siew                | N/D                  | 0,00                       |                                |
|        |            |              |                                |            |                                                  |                  |           | Oprysk              |                      | 0,00                       |                                |
|        |            | D            | 400729_2.0028.44               | 0,22       | mieszanka zbożowa                                |                  |           | Siew                | N/D                  | 0,00                       |                                |
|        | ►          |              |                                |            |                                                  |                  |           | Oprysk              |                      | 0,00                       |                                |
|        |            | E            | 400729_2.0028.40               | 1,25       | TUZ                                              |                  |           | Pielenie            | N/D                  | 0,00                       |                                |
|        |            |              |                                |            |                                                  |                  |           | Siew                | N/D                  | 0,00                       |                                |
|        |            |              |                                |            |                                                  |                  |           | Wymieszanie oborni  | N/D                  | 0,00                       |                                |
|        |            |              |                                |            |                                                  |                  |           | Nawożenie mineraln  |                      | 0,00                       |                                |
|        |            |              |                                |            |                                                  |                  |           | Nawożenie naturalne |                      | 0,00                       |                                |
|        |            | F            | 400729_2.0012.97               | 0,50       | TUZ                                              |                  |           | Pielenie            | N/D                  | 0,00                       |                                |
|        |            |              |                                |            |                                                  |                  |           | Siew                | N/D                  | 0,00                       |                                |
|        |            |              |                                |            |                                                  |                  |           | Wymieszanie oborni  | N/D                  | 0,00                       |                                |

Należy zaznaczyć niezbędne działki przytrzymując przycisk "Ctrl", następnie w górnej części zakładki Wykaz działań agrotechnicznych nacisnąć przycisk "Masowa zmiana danych", a następnie wybrać "Masowa zmiana srodka ochrony roślin/nawozu i ilości".

|        | 1  | Rejestr         | Wykaz działań agrotechnicznych    | Wykaz w          | ypasi      | ów zwierząt                                        | ROK GOSPO            | DARCZY: 2                | 024 (0224440          | 45) JAN KOWALSKI     |                            |                                 |                             |
|--------|----|-----------------|-----------------------------------|------------------|------------|----------------------------------------------------|----------------------|--------------------------|-----------------------|----------------------|----------------------------|---------------------------------|-----------------------------|
| lazwa) |    | •               | 🗄 送 📄 🙆 -                         |                  |            |                                                    |                      |                          |                       |                      |                            |                                 |                             |
|        | lü | XT              |                                   |                  |            |                                                    |                      |                          |                       |                      |                            | ×                               | + + '                       |
|        |    | Ozn.<br>działki | Numer działki ewidencyjnej        | Pow.<br>działki/ | Rod<br>(up | zaj użytkowania<br>orawa w plonie<br>opym/uprawa w | Data wykona<br>[dd/m | nia czynności<br>m/rrrr] | Rodzaj<br>wykonywanej | Nazwa środka ochrony | Zastosow<br>och<br>roślin/ | vana środka<br>nrony<br>/nawozu | Działa<br>interw<br>praktyk |
|        |    | (literowe)      |                                   | [ha,a]           | 9.01       | poplonie)                                          | poczatek             | koniec                   | czynności*            | iosini, navoza       | llość                      | Jednostki<br>miary              | pakie<br>waria              |
|        | H  | A               | 400729 2.0028.88                  | 3 43             | mies       | zanka zbożowa                                      |                      |                          |                       | N/D                  | 0.00                       |                                 | F OBR                       |
|        |    | В               | 400729 2.0032.94; 400729 2.0032.9 | 2,87             | kuku       | irydza                                             |                      |                          | Oprysk                |                      | 0,00                       |                                 |                             |
|        |    |                 |                                   |                  |            |                                                    |                      |                          | Siew                  | N/D                  | 0,00                       |                                 |                             |
|        |    | С               | 400729_2.0012.268/1               | 0,13             | TUZ        |                                                    |                      |                          | Siew                  | N/D                  | 0,00                       |                                 | E_PN                        |
|        |    |                 |                                   |                  |            |                                                    |                      |                          | Oprysk                |                      | 0,00                       |                                 | E_PN                        |
|        |    | D               | 400729_2.0028.44                  | 0,22             | mies       | zanka zbożowa                                      |                      |                          | Siew                  | N/D                  | 0,00                       |                                 | E_OBR                       |
|        |    |                 |                                   |                  |            |                                                    |                      |                          | Oprysk                |                      | 0,00                       |                                 | E_OBR                       |
|        |    | E               | 400729_2.0028.40                  | 1,25             | TUZ        |                                                    | 2 11 1               | 15.1                     | Distanta              | NUD                  | 0,00                       |                                 | E_PN                        |
|        |    |                 |                                   |                  |            | Iviasowa zmiar                                     | ha srodka ochro      | ony rosiin/ naw          | ozu                   | X                    | 0,00                       |                                 | E_PN                        |
|        |    |                 |                                   |                  |            | Agrosar 3609                                       | 3                    |                          |                       |                      | 0,00                       |                                 | E_PN                        |
|        |    |                 |                                   |                  |            | Agrosar soos                                       | ~_                   |                          |                       |                      | 0,00                       |                                 | E_PN                        |
|        |    |                 |                                   |                  |            |                                                    |                      |                          | l/ha 10               |                      | 0,00                       |                                 | E_PN                        |
|        |    | F               | 400729_2.0012.97                  | 0,50             | TUZ        |                                                    |                      |                          | 7                     |                      | 0,00                       |                                 | E_PN                        |
|        |    |                 |                                   |                  |            |                                                    |                      |                          | Zmiana                |                      | 0,00                       |                                 | E_PN                        |
|        |    |                 |                                   |                  |            |                                                    |                      |                          | Wymieszanie oborr     | ni N/D               | 0,00                       |                                 | E_PN                        |
|        |    |                 |                                   |                  |            |                                                    |                      |                          | Nawożenie mineral     | n                    | 0,00                       |                                 | E_PN                        |
|        |    |                 |                                   |                  |            |                                                    |                      |                          | Nawożenie naturali    | ne -                 | 0,00                       |                                 | E_PN                        |
|        |    | G               | 400729_2.0012.268/2               | 0,53             | TUZ        |                                                    |                      |                          | Pielenie              | N/D                  | 0,00                       |                                 | E_PN                        |
|        |    |                 |                                   |                  |            |                                                    |                      |                          | Siew                  | N/D                  | 0.00                       |                                 | E PN                        |

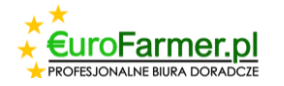

W wyświetlonym oknie dialogowym należy wybrać z rozwijanej listy nazwę środka (tj. w katalogu "Środki ochrony roślin/nawozu") oraz wskazać jego ilość.

|         |    | Rejestr         | Wykaz działań agrotechnicznych    | Wykaz w                    | vypasów zwierząt 🖡                                         | ROK GOSPO            | DARCZY: 2                  | 2024 (02244404        | 5) JAN KOWALSKI                       |                                                  |                    |                             |
|---------|----|-----------------|-----------------------------------|----------------------------|------------------------------------------------------------|----------------------|----------------------------|-----------------------|---------------------------------------|--------------------------------------------------|--------------------|-----------------------------|
| (Nazwa) |    | <b>*</b>        | 🛨 👗 📄 🔯 -                         |                            |                                                            |                      |                            |                       |                                       |                                                  |                    |                             |
|         |    | lŭXT            |                                   |                            |                                                            |                      |                            |                       |                                       |                                                  | $\times$           | + +                         |
|         |    | Ozn.<br>działki | Numer działki ewidencyjnej        | Pow.<br>działki/<br>uprawy | Rodzaj użytkowania<br>(uprawa w plonie<br>głównym/uprawa w | Data wykona<br>[dd/m | inia czynności<br>im/rrrr] | Rodzaj<br>wykonywanej | Nazwa środka ochrony<br>roślin/nawozu | Zastosowana środka<br>ochrony<br>Y roślin/nawozu |                    | Działa<br>interw<br>praktyk |
|         |    | (literowe)      |                                   | [ha,a]                     | poplonie)                                                  | początek             | koniec                     | czynnosci"            |                                       | llość                                            | Jednostki<br>miary | waria                       |
|         |    | A               | 400729_2.0028.88                  | 3,43                       | mieszanka zbożowa                                          |                      |                            |                       | N/D                                   | 0,00                                             |                    | E_OBR                       |
|         |    | В               | 400729_2.0032.94; 400729_2.0032.9 | 2,87                       | kukurydza                                                  |                      |                            | Oprysk                | Agrosar 360SL                         | 10,00                                            | l/ha               |                             |
|         |    |                 |                                   |                            |                                                            |                      |                            | Siew                  | N/D                                   | 0,00                                             |                    |                             |
|         |    | С               | 400729_2.0012.268/1               | 0,13                       | TUZ                                                        |                      |                            | Siew                  | N/D                                   | 0,00                                             |                    | E_PN                        |
|         |    |                 |                                   |                            |                                                            |                      |                            | Oprysk                | Agrosar 360SL                         | 10,00                                            | l/ha               | E_PN                        |
|         |    | D               | 400729_2.0028.44                  | 0,22                       | mieszanka zbożowa                                          |                      |                            | Siew                  | N/D                                   | 0,00                                             |                    | E_OBR                       |
|         |    |                 |                                   |                            |                                                            |                      |                            | Oprysk                | Agrosar 360SL                         | 10,00                                            | l/ha               | E_OBR                       |
|         |    | E               | 400729_2.0028.40                  | 1,25                       | TUZ                                                        |                      |                            | Pielenie              | N/D                                   | 0,00                                             |                    | E_PN                        |
|         |    |                 |                                   |                            |                                                            |                      |                            | Siew                  | N/D                                   | 0,00                                             |                    | E_PN                        |
|         |    |                 |                                   |                            |                                                            |                      |                            | Wymieszanie oborni    | N/D                                   | 0,00                                             |                    | E_PN                        |
|         |    |                 |                                   |                            |                                                            |                      |                            | Nawożenie mineraln    |                                       | 0,00                                             |                    | E_PN                        |
|         |    |                 |                                   |                            |                                                            |                      |                            | Nawożenie naturalne   |                                       | 0,00                                             |                    | E_PN                        |
|         |    | F               | 400729_2.0012.97                  | 0,50                       | TUZ                                                        |                      |                            | Pielenie              | N/D                                   | 0,00                                             |                    | E_PN                        |
|         | 10 |                 |                                   |                            |                                                            |                      |                            | Siew                  | N/D                                   | 0,00                                             |                    | E_PN                        |
|         |    |                 |                                   |                            |                                                            |                      |                            | Wymieszanie oborni    | N/D                                   | 0,00                                             |                    | E_PN                        |
|         |    |                 |                                   |                            |                                                            |                      |                            | Nawożenie mineraln    |                                       | 0,00                                             |                    | E_PN                        |
|         |    |                 |                                   |                            |                                                            |                      |                            | Nawożenie naturaln    |                                       | 0.00                                             |                    | E PN                        |

Jeśli Plan nawozowy został sporządzony wcześniej, można wybrać pozycję "Zgodnie z Planem nawozowym".

| Działka                       |           |                                   |                           |               | ×         |
|-------------------------------|-----------|-----------------------------------|---------------------------|---------------|-----------|
|                               |           | Ozn. działki (I                   | iterowe)                  | 0             |           |
| Numer działki ewidencyjnej    | 400729_2. | .0012.97                          |                           |               |           |
|                               |           | Pow. działki/ upraw               | y [ha,a]                  |               | 0,58      |
|                               | Roda      | zaj użytkowania (uprawa w plonie  | głównym                   | /uprawa w p   | oplonie)  |
|                               | mieszank  | a zbożowa                         |                           |               |           |
|                               |           | Data wykonania czynności (p       | oczątek)                  |               | $\sim$    |
|                               |           | Data wykonania czynności          | (koniec)                  |               | $\sim$    |
| Rodzaj wykonywanej czynno     | ści*      | Nawożenie naturalne               |                           |               | $\sim$    |
| Nazwa środka ochrony roślin   | n/nawozu  | Zgodnie z Planem Nawozowym        | <ul> <li>Ilość</li> </ul> |               | 0         |
| Działanie**/ interwencja/ pra | ktyka Nur | N/D<br>Zgodnie z Planem Nawozowym | ^                         |               | $\sim$    |
|                               |           | Obornik kurzy                     | onan                      | ej czynności* | ** [ha,a] |
|                               |           | Gnojówka bydlęca mieszana         | ¥                         |               |           |

Po wprowadzeniu wszystkich niezbędnych informacji w zakładce "Wykaz działań agrotechnicznych" można przejść do zakładki "Wykaz wypasów zwierząt".

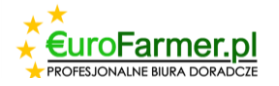

#### Zakładka "Wykaz działań agrotechnicznych"

| ^  | •                             | 🗄 🗶 📄                         |                 |                    |                                                                        |                                  |                               |                                                                 |                                      |
|----|-------------------------------|-------------------------------|-----------------|--------------------|------------------------------------------------------------------------|----------------------------------|-------------------------------|-----------------------------------------------------------------|--------------------------------------|
| lũ | iXT                           |                               |                 |                    |                                                                        |                                  |                               |                                                                 | × ŧ                                  |
|    | Ozn.<br>działki<br>(literowe) | Numer działki<br>ewidencyjnej | Data v<br>(dd/m | vypasu<br>im/rrrr) | Powierzchnia<br>działki/ uprawy/<br>Powierzchnia na<br>jakiej wykonany | Gatunek wypasanych<br>zwierząt** | Liczba wypasanych zwierząt*** | Działanie****/<br>Interwencja/<br>praktyka Numer<br>pakietu lub | Uwagi, roo<br>typ u<br>koś<br>dopus: |
|    |                               |                               | początek        | koniec             | wypas* (ha,a)                                                          |                                  |                               | wariantu                                                        |                                      |
|    | Α                             | 400729_2.0028.88              |                 |                    | 3,43                                                                   |                                  |                               |                                                                 |                                      |
|    | В                             | 400729_2.0032.94; 400729_2    |                 |                    | 2,87                                                                   |                                  |                               |                                                                 |                                      |
|    | С                             | 400729_2.0012.268/1           |                 |                    | 0,13                                                                   |                                  |                               |                                                                 |                                      |
|    | D                             | 400729_2.0028.44              |                 |                    | 0,22                                                                   |                                  |                               |                                                                 |                                      |
|    | E                             | 400729_2.0028.40              |                 |                    | 1,25                                                                   |                                  |                               |                                                                 |                                      |
|    | F                             | 400729_2.0012.97              |                 |                    | 0,50                                                                   |                                  |                               |                                                                 |                                      |
|    | G                             | 400729_2.0012.268/2           |                 |                    | 0,53                                                                   |                                  |                               |                                                                 |                                      |
|    | н                             | 400729_2.0012.299; 400729_    |                 |                    | 0,64                                                                   |                                  |                               |                                                                 |                                      |
|    | 1                             | 400729_2.0012.268/1           |                 |                    | 0,63                                                                   |                                  |                               |                                                                 |                                      |
|    | J                             | 400729_2.0032.407             |                 |                    | 0,54                                                                   |                                  |                               |                                                                 |                                      |
|    | K                             | 400729_2.0012.298; 400729_    |                 |                    | 1,13                                                                   |                                  |                               |                                                                 |                                      |
|    | L                             | 400729_2.0012.75; 400729_2    |                 |                    | 1,52                                                                   |                                  |                               |                                                                 |                                      |
|    | М                             | 400729_2.0028.44              |                 |                    | 1,05                                                                   |                                  |                               |                                                                 |                                      |
|    | N                             | 400729_2.0012.26; 400729_2    |                 |                    | 14,61                                                                  |                                  |                               |                                                                 |                                      |
|    | 0                             | 400729_2.0012.97              |                 |                    | 0,58                                                                   |                                  |                               |                                                                 |                                      |
|    | Р                             | 400729_2.0012.298; 400729_    |                 |                    | 0,93                                                                   |                                  |                               |                                                                 |                                      |
|    | R                             | 400729_2.0032.115             |                 |                    | 2,23                                                                   |                                  |                               |                                                                 |                                      |
|    | S                             | 400729_2.0012.26              |                 |                    | 0,01                                                                   |                                  |                               |                                                                 |                                      |
| •  | т                             | 400729_2.0012.301             |                 |                    | 0,40                                                                   |                                  |                               |                                                                 |                                      |
|    |                               |                               |                 |                    |                                                                        |                                  |                               |                                                                 |                                      |

Wszystkie działki z pliku CSV zostaną automatycznie załadowane do tej zakładki.

Do dalszej pracy konieczne jest zachowanie tylko niezbędnych działek, resztę można usunąć.

W tym celu należy zaznaczyć potrzebne działki rolne w tabeli na ekranie przytrzymując przycisk

"Ctrl" na klawiaturze i nacisnąć przycisk "Usuwać" 🐱 w menu tej zakładki.

|        |   | Rejestr                       | Wykaz działań agrotechnicz    | nych Wyka       | z wypasów :       | zwierząt ROK                                                           | GOSPODARCZY: 2024                | (022444045) JAN KOWALS        | ж                                                               |    |
|--------|---|-------------------------------|-------------------------------|-----------------|-------------------|------------------------------------------------------------------------|----------------------------------|-------------------------------|-----------------------------------------------------------------|----|
| Vazwa) |   | •                             | t 🗶 🔒                         |                 |                   |                                                                        |                                  |                               |                                                                 |    |
|        |   | IŭXT                          | Usuwać                        |                 |                   |                                                                        |                                  |                               |                                                                 |    |
|        |   | Ozn.<br>działki<br>(literowe) | Numer działki<br>ewidencyjnej | Data w<br>(dd/m | /ypasu<br>m/rrrr) | Powierzchnia<br>działki/ uprawy/<br>Powierzchnia na<br>jakiej wykonany | Gatunek wypasanych<br>zwierząt** | Liczba wypasanych zwierząt*** | Działanie****/<br>Interwencja/<br>praktyka Numer<br>pakietu lub | Uw |
|        |   |                               |                               | początek        | koniec            | wypas* (ha,a)                                                          |                                  |                               | wariantu                                                        |    |
|        | 1 | A                             | 400729_2.0028.88              |                 |                   | 3,43                                                                   |                                  |                               |                                                                 |    |
|        | [ | В                             | 400729_2.0032.94; 400729_2    |                 |                   | 2,87                                                                   |                                  |                               |                                                                 |    |
|        |   | С                             | 400729_2.0012.268/1           |                 |                   | 0,13                                                                   |                                  |                               |                                                                 |    |
|        |   | D                             | 400729_2.0028.44              |                 |                   | 0,22                                                                   |                                  |                               |                                                                 |    |
|        |   | E                             | 400729_2.0028.40              |                 |                   | 1,25                                                                   |                                  |                               |                                                                 |    |
|        |   | F                             | 400729_2.0012.97              |                 |                   | 0,50                                                                   |                                  |                               |                                                                 |    |
|        |   | G                             | 400729_2.0012.268/2           |                 |                   | 0,53                                                                   |                                  |                               |                                                                 |    |
|        |   | Н                             | 400729_2.0012.299; 400729_    |                 |                   | 0,64                                                                   |                                  |                               |                                                                 |    |
|        |   | 1                             | 400729_2.0012.268/1           |                 |                   | 0,63                                                                   |                                  |                               |                                                                 |    |
|        |   | J                             | 400729_2.0032.407             |                 |                   | 0,54                                                                   |                                  |                               |                                                                 |    |
|        |   | K                             | 400729_2.0012.298; 400729_    |                 |                   | 1,13                                                                   |                                  |                               |                                                                 |    |
|        | 1 | L                             | 400729_2.0012.75; 400729_2    |                 |                   | 1,52                                                                   |                                  |                               |                                                                 |    |
|        |   | M                             | 400729_2.0028.44              |                 |                   | 1,05                                                                   |                                  |                               |                                                                 |    |
|        | ĺ | N                             | 400729_2.0012.26; 400729_2    |                 |                   | 14,61                                                                  |                                  |                               |                                                                 |    |
|        | ĺ | 0                             | 400729_2.0012.97              |                 |                   | 0,58                                                                   |                                  |                               |                                                                 |    |
|        |   | P                             | 400729_2.0012.298; 400729_    |                 |                   | 0,93                                                                   |                                  |                               |                                                                 |    |
|        |   | R                             | 400729_2.0032.115             |                 |                   | 2,23                                                                   |                                  |                               |                                                                 |    |
|        |   | S                             | 400729_2.0012.26              |                 |                   | 0,01                                                                   |                                  |                               |                                                                 |    |
|        |   | T                             | 400729_2.0012.301             |                 |                   | 0,40                                                                   |                                  |                               |                                                                 |    |
|        |   |                               |                               |                 |                   |                                                                        |                                  |                               |                                                                 |    |
|        |   |                               |                               |                 |                   |                                                                        |                                  |                               |                                                                 |    |

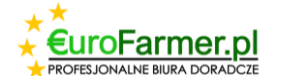

W ten sposób, za pomocą przycisku "Dodać" 📰 można w razie potrzeby dodawać wiersze do tabeli.

Następnie można wprowadzić informacje o wypasach.

Po dwukrotnym kliknięciu żądanej linii prawym przyciskiem myszy, otworzy się okno dialogowe ze wszystkimi danymi dla odpowiedniej działki.

| la (Nazwa)  | Rejestr                       | Wykaz działań agrotec                        | hnicznych             | Wyk                      | az wypasów :                  | zwierząt                                          | ROK                                                   | SOSPODARCZY: 202                        | 4 (02)   | 24440             | 45) J         | IAN K            | OWAL          | SKI                                   |                                                         |                                |                                                         |
|-------------|-------------------------------|----------------------------------------------|-----------------------|--------------------------|-------------------------------|---------------------------------------------------|-------------------------------------------------------|-----------------------------------------|----------|-------------------|---------------|------------------|---------------|---------------------------------------|---------------------------------------------------------|--------------------------------|---------------------------------------------------------|
| Kā (INāzwā) | <b>1</b>                      | ± 🗶 🗖                                        |                       |                          |                               |                                                   |                                                       |                                         |          |                   |               |                  |               |                                       |                                                         |                                |                                                         |
|             | Ozn.<br>działki<br>(literowe) | Numer działki<br>ewidencyjnej                | 000                   | Data v<br>(dd/m<br>zatek | wypasu<br>nm/rrrr)<br>koniec  | Powie<br>działki/<br>Powierz<br>jakiej w<br>wypas | rzchnia<br>uprawy/<br>chnia na<br>ykonany<br>* (ha.a) | Gatunek wypasanych<br>zwierząt**        | Li       | czba wy           | pasany        | /ch zwie         | erząt***      | Dział<br>Inter<br>prakty<br>pak<br>wa | anie****/<br>wencja/<br>ka Numer<br>ietu lub<br>ariantu | Vwagi, ro<br>typ<br>ko<br>dopu | dzaj wyr<br>użytkow<br>iśno-past<br>iszczonyr<br>wioser |
|             | <mark>∠</mark> B<br>C         | 400729_2.0032.94; 400<br>400729_2.0012.268/1 | 729_2                 |                          |                               |                                                   | 2,87                                                  |                                         |          |                   |               |                  |               |                                       |                                                         |                                |                                                         |
|             |                               | 400729_2.0012.268/1<br>400729_2.0032.407     | Działka               | _                        |                               |                                                   | 0,10                                                  |                                         |          |                   | _             | ×                | -             |                                       |                                                         |                                |                                                         |
|             | L                             | 400729_2.0012.75; 400                        |                       |                          |                               |                                                   |                                                       | Ozn. działki (li                        | terowe)  | в                 |               |                  |               |                                       |                                                         |                                |                                                         |
|             |                               |                                              | Numer d               | ziałki e                 | ewidencyjnej                  | 400729_                                           | 2.0032.94;                                            | 400729_2.0032.98<br>Pow. działki/ upraw | v [ha a] |                   |               | 2.87             |               |                                       |                                                         |                                |                                                         |
|             |                               |                                              |                       |                          |                               |                                                   |                                                       | Data wypasu (po                         | oczątek) |                   |               | ~                |               |                                       |                                                         |                                |                                                         |
|             |                               |                                              |                       |                          |                               |                                                   |                                                       | Data wypasu                             | (koniec) | 4                 |               | sie              | rpień 202     | 4                                     | ×                                                       |                                |                                                         |
|             |                               |                                              | Gatunek<br>Liczba     | wypas<br>wypas           | anych zwierz<br>anych zwierz  | at                                                |                                                       |                                         |          | <b>pon.</b><br>29 | wt.<br>30     | <b>śr.</b><br>31 | czw.<br>1     | pt. sok<br>2 3                        | o. niedz.<br>3 4                                        |                                |                                                         |
|             |                               |                                              | Działanie             | ****/1                   | nterwencja/ j                 | praktyka                                          | Numer pa                                              | kietu lub wariantu                      |          | 5<br>12           | 6<br>13       | 7<br>14          | 8<br>15       | 9 10                                  | ) 11<br>7 18                                            |                                |                                                         |
|             |                               |                                              | Uwagi, ro<br>dopuszcz | odzaj v<br>onym          | vypasu (woln<br>i wypasem, si | y/kwatero<br>pasanie w                            | wy), typ u<br>iosenne/je                              | iżytkowania (pastwiskowy<br>sienne)     | , kośno- | 19<br>26<br>2     | 20<br>27<br>3 | 21<br>28<br>4    | 22<br>29<br>5 | 23 24<br>30 31<br>6 7                 | 4 25<br>  1<br>7 8                                      |                                |                                                         |
|             |                               |                                              |                       |                          |                               |                                                   |                                                       |                                         |          | _                 |               |                  | Dziś: 10      | 0.08.2024                             |                                                         |                                |                                                         |
|             |                               |                                              |                       |                          |                               |                                                   |                                                       |                                         |          |                   |               |                  |               |                                       |                                                         |                                |                                                         |
|             |                               |                                              |                       |                          |                               |                                                   |                                                       |                                         | Tak      | A                 | nulowa        | anie             |               |                                       |                                                         |                                |                                                         |
|             |                               |                                              |                       |                          |                               |                                                   |                                                       |                                         |          |                   |               |                  |               |                                       |                                                         |                                |                                                         |

Tutaj można wprowadzić wszystkie niezbędne informacje.

### Wydruk raportów

Raporty można wydrukować osobno: Rejestr, Wykaz działań agrotechnicznych, Wykaz wypasów zwierząt. W tym celu należy przejść do odpowiedniej zakładki, kliknąć przycisk "Wydrukuj raport"

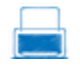

i wydrukować raport na papierze lub zapisać go jako plik PDF.

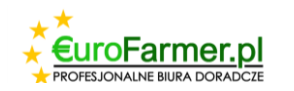

Należy zauważyć, że dane dla każdej działki rolnej są drukowane na osobnej stronie zgodnie z wymogami instrukcji RDRE\_PROW1420\_instrukcja\_K2018 na stronie Gov.pl.

| 4, 4% + 9, 00   0 ⊡ 2 ≤   H 4 5 129 } H | anknj                               |                                                                                                    |                                       |                                               |
|-----------------------------------------|-------------------------------------|----------------------------------------------------------------------------------------------------|---------------------------------------|-----------------------------------------------|
|                                         |                                     |                                                                                                    |                                       |                                               |
|                                         |                                     |                                                                                                    |                                       |                                               |
|                                         |                                     |                                                                                                    |                                       |                                               |
| Terral THE HEAT                         | Tester Transaction and the test and | The second with the Print of the second second seco | Tames The Party access I the Party of | There and the first state of the state of the |
|                                         |                                     |                                                                                                    |                                       |                                               |

Można również wydrukować wszystkie trzy raporty jednocześnie zawierający wszystkie trzy

raporty. Aby to zrobić, kliknij przycisk "Wydrukuj cały raport" 💻 w lewym górnym rogu programu.

|   | 🇯 Rejestr dział  | ań agrotechnicznych EuroFarmer          |         |                              |
|---|------------------|-----------------------------------------|---------|------------------------------|
| F | ile Rejestr klie | entów Katalogi Opcje                    |         |                              |
|   | 2024             |                                         | Rejestr | Wykaz działań agrotechniczny |
|   | Nº ident         | lmię i nazwisko ro Wydrukuj cały raport |         |                              |
|   | 022444045        | JAN KOWALSKI                            |         | I 🕿 💻                        |

Jeśli konieczne jest zapisanie raportów w postaci plików PDF, podczas przeglądania raportu w celu jego wydrukowania należy wybrać w menu opcję Zapisz – PDF dokument.

| 撞 Podgląd |             |          |           |         |      |       |         |       |      |                 |                  |                   |                   |
|-----------|-------------|----------|-----------|---------|------|-------|---------|-------|------|-----------------|------------------|-------------------|-------------------|
| 🙏 📄 🖆 🔔   | A 🔍         | 100% - 🤤 | , 💷   🗉 🕤 | 2 🖉 🖉   | •    | 1     | z 22 🔰  |       | 2    | Zamknij         |                  |                   |                   |
| Tw        | vorzenie ra | oortu    |           |         |      |       |         |       |      |                 |                  |                   |                   |
| PD        | DF dokume   | nt       |           |         |      |       |         |       |      |                 |                  |                   |                   |
|           |             |          |           |         |      |       |         |       |      |                 |                  |                   |                   |
|           |             |          |           | Rejesti | dzia | lalno | ści rol | nośro | dowi | skowej<br>(PROV | lub dz<br>V 2014 | ciałaln<br>4-2020 | ości ek<br>oraz W |

Życzymy powodzenia!

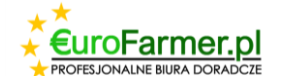